# Come accedere e creare un evento su bresciaorienta.it

### Premessa

Ogni plesso riceverà un'email con le credenziali per accedere al pannello di bresciaorienta.it.

### Le credenziali saranno **username** e **password**.

Di lato un esempio di email.

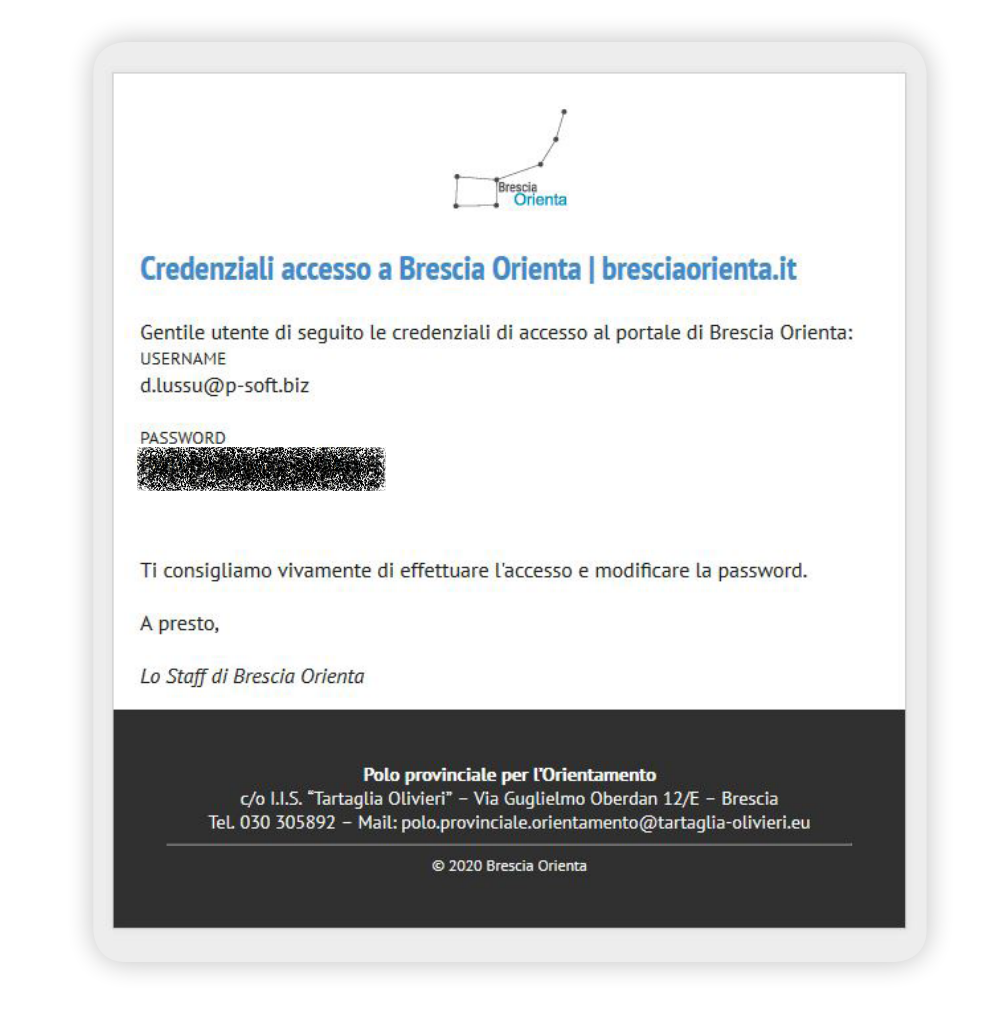

### Come accedere al pannello di bresciaorienta.it

Accedere al seguente link: https://www.bresciaorienta.it/ auth/login

E procedere con il login inserendo **username** e **password ricevuti via email**.

|                          | Brescia<br>Orier<br>Accedi   Brescia | nta<br>Orienta  |
|--------------------------|--------------------------------------|-----------------|
| Effettua il login per    | accedere                             |                 |
| d.lussu@p-soft.biz       |                                      |                 |
| Dimenticata la nacsword? |                                      | Ê               |
|                          | LOGIN                                |                 |
| 2020. Brescia Orienta    |                                      | Created By: p-S |

### Modificare la password

### Si consiglia vivamente di modificare la propria password.

Ecco come:

 In alto a destra cliccare sul proprio username e selezionare la voce Profilo.
Compilare i campi Password e Conferma Password.
Cliccare su Aggiorna profilo.

|                                                        |                   | ٥ | Diego Lussu                      |
|--------------------------------------------------------|-------------------|---|----------------------------------|
| Modifica profilo / bresciaorienta.it                   |                   |   | Profilo<br>mpostazioni<br>.ogout |
| Nome<br>Diego                                          | Cognome           |   |                                  |
| Email                                                  | Telefono          |   |                                  |
| d.lussu@p-soft.biz                                     |                   |   |                                  |
| Password                                               | Conferma password |   |                                  |
| Cambia immagine<br>Scegli file Nessun file selezionato |                   |   |                                  |
| BAg                                                    | giorna profilo    |   |                                  |
|                                                        |                   |   |                                  |
|                                                        |                   |   |                                  |
|                                                        |                   |   |                                  |

Dopo aver effettuato l'accesso al pannello di bresciaorienta.it si visualizzerà la **dashboard**.

Per procedere alla creazione di un evento per il proprio plesso bisogna accedere alla pagina di creazione evento.

Per far ciò esistono 3 opzioni:

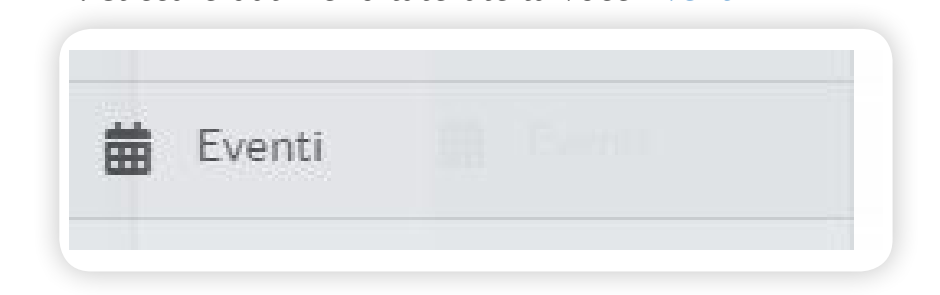

1. Cliccare dal menù laterale la voce Eventi

2. Cliccare il pulsante + presente nel modulo blu

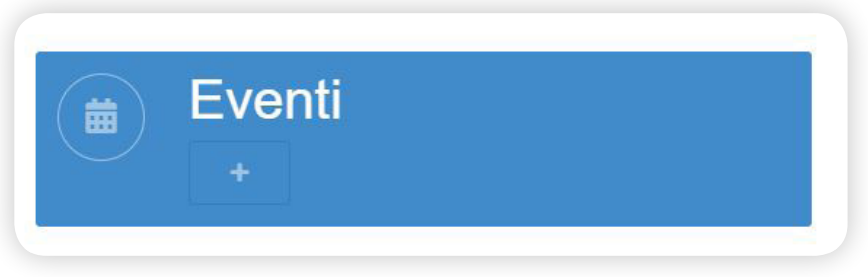

3. Digitare nella tab del browser il seguente indirizzo

Attps://www.bresciaorienta.it/crea\_evento

Dopo aver seguito una delle 3 opzioni descritte precedentemente è possibile creare l'evento per il proprio plesso compilando il modulo presente in pagina.

I campi contrassegnati con \* sono obbligatori.

| Titolo evento *                                                                                                    |                                                                                                    |                                                                                                    |                                                                                                    |                                                                                           |                                                                                                    |                                                                                                    |                                                                                                    |                                                                                                    |                                                                                                    |                                                                                           |                                                                                               |                                                                                                    |                                                                                                    |                                                                                                    |                                  |
|----------------------------------------------------------------------------------------------------|----------------------------------------------------------------------------------------------------|----------------------------------------------------------------------------------------------------|----------------------------------------------------------------------------------------------------|-------------------------------------------------------------------------------------------|----------------------------------------------------------------------------------------------------|----------------------------------------------------------------------------------------------------|----------------------------------------------------------------------------------------------------|----------------------------------------------------------------------------------------------------|----------------------------------------------------------------------------------------------------|-------------------------------------------------------------------------------------------|-----------------------------------------------------------------------------------------------|----------------------------------------------------------------------------------------------------|----------------------------------------------------------------------------------------------------|----------------------------------------------------------------------------------------------------|----------------------------------|
| Lorem Ipsum                                                                                                    |                                                                                                    |                                                                                                    |                                                                                                    |                                                                                           |                                                                                                    |                                                                                                    |                                                                                                    |                                                                                                    |                                                                                                    |                                                                                           |                                                                                               |                                                                                                    |                                                                                                    |                                                                                                    |                                  |
| icuola *                                                                                                    |                                                                                                    |                                                                                                    |                                                                                                    | Tipo                                                                                      | ologia evento *                                                                                                    |                                                                                                    |                                                                                                    |                                                                                                    |                                                                                                    | [                                                                                         | Data                                                                                          | e ora e                                                                                            | evento *                                                                                                    |                                                                                                    |                                  |
| Centro Formativo Pro                                                                                                    | vinciale G. Zan                                                                                                    | ardelli -                                                                                                    | ~                                                                                                    | V                                                                                         | Vebinar                                                                                                    |                                                                                                    |                                                                                                    |                                                                                                    |                                                                                                    |                                                                                           | 23/                                                                                           | 11/20                                                                                              | 20 16:00                                                                                                    |                                                                                                    |                                  |
| contenuto *                                                                                                    |                                                                                                    |                                                                                                    |                                                                                                    |                                                                                           |                                                                                                    |                                                                                                    |                                                                                                    |                                                                                                    |                                                                                                    |                                                                                           |                                                                                               |                                                                                                    |                                                                                                    |                                                                                                    |                                  |
| File Edit View I                                                                                                    | nsert Forma                                                                                                    | at Tools                                                                                                    | Tab                                                                                                    | ble                                                                                       | Help                                                                                                    |                                                                                                    |                                                                                                    |                                                                                                    |                                                                                                    |                                                                                           |                                                                                               |                                                                                                    |                                                                                                    |                                                                                                    |                                  |
| S → Paragrap                                                                                                    | oh 🗸                                                                                                    | в 1                                                                                                    | <u></u>                                                                                                 | <u>•</u> ~                                                                                | F 7 3                                                                                                    | ≣                                                                                                    | ∷≡                                                                                                    | ~ 13                                                                                                    | ~                                                                                                    |                                                                                           | ≡                                                                                             | <u></u> *                                                                                          | 0                                                                                                    |                                                                                                    |                                  |
| cursus vel eu velit<br>Cras nulla a<br>Quisque a imperc<br>Phasellus facilisis<br>vestibulum eros n<br>Pellentesque nero                                                                                                    | urpis vel fer<br>. Suspendis<br>lolor, finibus<br>liet odio. Pr<br>nisl et est v<br>ulla a eros.<br>ue lacus, da                                                                                              | rmentur<br>se pote<br>s <i>ac veli</i> i<br>oin laor<br>iverra, u<br>Ut a ori<br>pibus id                                                  | n. Cra<br>nti. Pr<br><i>ac, a</i><br>eet lo<br>t tem<br>nare o                                          | as sit<br>roin I<br>accun<br>orem<br>npor<br>diam,                                        | t amet bibendu<br>I amet bibendu<br>I amet bibendu<br>I amet blandit ri<br>a urna, id eleife<br>elit finibus. Se<br>a, eu viverra vel<br>e vitae, faucibu                                                                 | nssini.<br>Im aug<br>agna<br>Sus.<br>nd era<br>d viver<br>lit. Etia<br>us eget                                                                                                    | . Maece<br>gue, ac<br>et con:<br>at aliqu<br>rra, me<br>am corr<br>et tellus                                                          | enas f<br>male<br>sequa<br>am v<br>tus a<br>nmod                                                          | ringill<br>suada<br>it. Aer<br>el. Etia<br>t vehic<br>o bibe                                                   | a aug<br>torti<br>ean<br>m ph<br>ula li<br>endur                                          | jue s<br>or. N<br>eget<br>naret<br>uctus<br>n fel                                             | sit am<br>Iorbi<br>rhon<br>ra au<br>s, veli<br>lis, eg<br>tis ur                                   | iet commodo<br>vitae dui eu fi<br>cus odio.<br>gue eget orci<br>t enim suscipi<br>iet placerat eli<br>na. Mauris vei                                                              | tinibus. D<br>elis vehicu<br>ultrices bl<br>it ex, et<br>it efficitur<br>itibulum                                            | landit.<br>ac.                   |
| cursus vel eu velit<br>Cras nulla a<br>Quisque a imperco<br>Phasellus facilisis<br>vestibulum eros n<br>Pellentesque nequi<br>interdum arcu, ne<br>sapien porta elem<br>Pellentesque importa                                                                                                    | urpis vel fei<br>. Suspendis<br>lolor, finibus<br>liet odio. Pr<br>nisl et est v<br>ulla a eros.<br>ue lacus, da<br>c dapibus e<br>ientum. Inte<br>erdiet hend                                                | mentur<br>se pote<br>s ac velii<br>oin laor<br>iverra, u<br>Ut a orr<br>pibus id<br>lit pelle<br>eger eu<br>rerit libe                     | n. Cra<br>nti. Pi<br>eet lo<br>t tem<br>nare o<br>l vulp<br>ntesq<br>purus<br>ero, ir                   | as sit<br>roin l<br>accun<br>prem<br>npor<br>diam,<br>diam,<br>diam,<br>a s nisi<br>n con | aum porta digr<br>a met bibendı<br>lobortis non m<br><i>msan blandit ri</i><br>a urna, id eleife<br>elit finibus. Se<br>a, eu viverra vel<br>e vitae, faucibu<br>a. In congue nu<br>i. Nulla efficitu<br>nsequat nunc s   | insum<br>agna<br>sus.<br>nd era<br>d viver<br>lit. Etia<br>us eget<br>illa tor<br>r nisl e<br>celeris                                                                                                    | . Maece<br>gue, ac<br>et cons<br>at aliqu<br>rra, me<br>am con<br>et tellus<br>rtor, id<br>et finibu<br>sque qu                       | enas t<br>: male<br>sequa<br>am ve<br>tus a<br>mod<br>:. Prae<br>maxii<br>us mo                           | ringill<br>suada<br>it. Aer<br>el. Etia<br>t vehic<br>o bibe<br>sent e<br>mus li<br>blestie<br>enean           | a aug<br>torti<br>ean<br>m ph<br>ula li<br>endur<br>et ver<br>bero<br>. Prae<br>ut au     | gue s<br>pr. N<br>eget<br>naret<br>uctus<br>m fel<br>susc<br>sent                             | sit am<br>Iorbi<br>rhon<br>s, veli<br>lis, eg<br>tis un<br>ipit se<br>t conv<br>r orci.            | et commodo<br>vitae dui eu fi<br>cus odio.<br>gue eget orci<br>t enim suscipi<br>et placerat el<br>na. Mauris ves<br>ed. Nam vel n<br>vallis id tellus                            | tinibus. D<br>elis vehicu<br>ultrices bl<br>it ex, et<br>it efficitur<br>stibulum<br>nauris sit a<br>sed ornare              | landit.<br>ac.<br>amet<br>e.     |
| cursus vel eu velit<br>Cras nulla a<br>Quisque a imperc<br>Phasellus facilisis<br>vestibulum eros r<br>Pellentesque neqi<br>interdum arcu, ne<br>sapien porta elem<br>Pellentesque import<br>p<br>ink                                                                                                    | urpis vel fer<br>. Suspendis<br>lolor, finibus<br>liet odio. Pr<br>nisl et est v<br>ulla a eros.<br>ue lacus, da<br>c dapibus e<br>rentum. Inte<br>erdiet hend                                                | mentur<br>se pote<br>s ac velit<br>oin laor<br>iverra, u<br>Ut a orr<br>pibus id<br>lit pelle<br>eger eu<br>rerit libe                     | n. Cra<br>nti. Pi<br>eet lo<br>t tem<br>nare o<br>vulp<br>ntesq<br>purus<br>ero, ir                     | as sit<br>roin l<br>orem<br>npor<br>diam,<br>outate<br>que a<br>s nisi<br>n con           | aum porta digr<br>a amet bibendu<br>lobortis non m<br><i>msan blandit ri</i><br>a urna, id eleife<br>elit finibus. See<br>a, eu viverra vel<br>e vitae, faucibu<br>a. In congue nu<br>i. Nulla efficitu<br>nsequat nunc s | nd era<br>d viver<br>lit. Etia<br>us eget<br>ulla tor<br>r nisl e<br>celeris                                                                                                    | . Maeco<br>gue, ac<br>et cons<br>at aliqu<br>rra, me<br>am com<br>et tellus<br>rtor, id<br>et finibu<br>sque qu<br>Prenotas           | enas t<br>: male<br>sequa<br>am v<br>tus a<br>nmod<br>. Prae<br>maxin<br>us mo<br>uis. A<br>zione         | iringill<br>suada<br>at. Aer<br>el. Etia<br>sent e<br>mus li<br>enean                                          | a aug<br>torti<br>ean<br>ula li<br>endur<br>et ver<br>bero<br>. Prae<br>ut au             | jue s<br>or. N<br>eget<br>naret<br>uctus<br>n fel<br>susc<br>sent                             | sit am<br>Aorbi<br>rhon<br>s, veli<br>lis, eg<br>tis urr<br>ipit se<br>t conv<br>r orci.           | et commodo<br>vitae dui eu fi<br>cus odio.<br>gue eget orci<br>t enim suscip<br>et placerat el<br>na. Mauris ves<br>ed. Nam vel m<br>aallis id tellus                             | tinibus. D<br>elis vehicu<br>ultrices bl<br>it ex, et<br>it efficitur<br>stibulum<br>auris sit a<br>sed ornare               | landit.<br>ac.<br>amet<br>e.     |
| cursus vel eu velit<br>Cras nulla a<br>Quisque a impere<br>Phasellus facilisis<br>vestibulum eros n<br>Pellentesque nequi<br>interdum arcu, ne<br>sapien porta elem<br>Pellentesque importa<br>elem<br>p<br>intertitatione de la constructione<br>p<br>intertitatione de la constructione<br>p<br>intertitatione de la constructione<br>p | urpis vel fei<br>. Suspendis<br>lolor, finibus<br>liet odio. Pr<br>nisl et est v<br>ulla a eros.<br>ue lacus, da<br>c dapibus e<br>enentum. Inte<br>erdiet hend                                               | mentur<br>se pote<br>s ac velit<br>oin laor<br>iverra, u<br>Ut a orr<br>pibus id<br>lit pelle<br>eger eu<br>rerit libe                     | n. Cra<br>nti. Pi<br>eet lo<br>t tem<br>nare c<br>l vulp<br>ntesq<br>purus<br>ero, ir                   | as sit<br>roin l<br>accun<br>orem<br>npor<br>diam,<br>dutate<br>que a<br>s nisi<br>n con  | aum porta digr<br>a met bibendu<br>lobortis non m<br><i>msan blandit ri</i><br>u urna, id eleife<br>elit finibus. See,<br>, eu viverra vel<br>e vitae, faucibu<br>a. In congue nu<br>i. Nulla efficitur<br>ssequat nunc s | Institut<br>Im aug<br>agna o<br>isus.<br>Ind era<br>d viver<br>lit. Etia<br>us eget<br>Illa tor<br>r nisl e<br>cceleris                                                                                                    | . Maece<br>gue, ac<br>et cons<br>at aliqu<br>rra, me<br>am com<br>et tellus<br>rtor, id<br>et finibu<br>sque qu<br>Prenota:<br>Evento | enas t<br>: male<br>sequa<br>am vi<br>tus a<br>mod<br>. Prae<br>maxii<br>us mo<br>us mo<br>us mo<br>zione | iringill<br>suada<br>t. Aer<br>el. Etia<br>t vehic<br>o bibe<br>sent e<br>sent e<br>nus li<br>olestie<br>enean | a aug<br>torti<br>ean i<br>m ph<br>ula li<br>endur<br>et ver<br>bero<br>. Prae<br>ut au   | jue s<br>pr. M<br>eget<br>naret<br>uctus<br>m fel<br>nena<br>susc<br>esent<br>uctor           | sit am<br>forbi<br>rhon<br>s, veli<br>is, eg<br>tis urr<br>ipit se<br>t conv<br>r orci.            | let commodo<br>vitae dui eu fi<br>cus odio.<br>gue eget orci<br>t enim suscip<br>et placerat el<br>na. Mauris ve:<br>ed. Nam vel n<br>vallis id tellus<br>196 WORD                | tinibus. D<br>elis vehicu<br>ultrices bl<br>it ex, et<br>it efficitur<br>stibulum<br>auris sit a<br>sed ornare               | landit.<br>ac.<br>e.<br>DBY TINY |
| cursus vel eu velit<br>Cras nulla a<br>Quisque a imperc<br>Phasellus facilisis<br>vestibulum eros r<br>Pellentesque neg<br>interdum arcu, ne<br>sapien porta eler<br>Pellentesque impr<br>p<br>ink<br>https://www.bresciaor<br>Immagine (dimension                                                                                        | urpis vel fet<br>. Suspendis<br>lolor, finibus<br>liet odio. Pr<br>nisl et est v<br>ulla a eros.<br>Je lacus, da<br>c dapibus e<br>ventum. Inte<br>erdiet hend<br>enta.it/<br>i consigliate 1                 | mentur<br>se pote<br>s ac velii<br>oin laor<br>iverra, u<br>Ut a orr<br>pibus id<br>lit pelle<br>eger eu<br>rerit libe                     | n. Cra<br>nti. Pr<br>cac, a<br>eet lo<br>t tem<br>nare c<br>vulp<br>ntesq<br>purus<br>ero, ir           | as sit<br>roin l<br>accun<br>oper<br>noor<br>diam,<br>outate<br>que a<br>s nisi<br>n con  | ame bibend,<br>lobortis non m<br>msan blandit ri<br>u urna, id eleife<br>elit finibus. See<br>, eu viverra vel<br>e vitae, faucibu<br>a. In congue nu<br>. Nulla efficitu<br>nsequat nunc s                               | Institution and a second second secon | Maece<br>gue, ac<br>at aliqu<br>rra, me<br>am com<br>et tellus<br>rtor, id<br>et finibu<br>sque qu<br>Evento                          | enas t<br>male<br>sequa<br>am v<br>tus a<br>nmod<br>. Prae<br>maxii<br>us mo<br>uis. A<br>zione           | iringill<br>suada<br>it. Aer<br>el. Etia<br>t vehic<br>o bibe<br>sent e<br>mus li<br>olestie<br>enean          | a aug<br>torti<br>iean i<br>m ph<br>cula li<br>endur<br>et ver<br>bero<br>. Prae<br>ut au | jue s<br>jue s<br>por. N<br>eget<br>aaret<br>uctus<br>m fel<br>iena<br>susc<br>esent<br>uctor | sit am<br>Iorbi<br>rhon<br>s, veli<br>is, eg<br>tis urr<br>ipit se<br>t conv<br>r orci.            | let commodo<br>vitae dui eu fi<br>cus odio.<br>gue eget orci<br>t enim suscip<br>et placerat el<br>na. Mauris ve:<br>ed. Nam vel n<br>aallis id tellus                            | tinibus. D<br>elis vehicu<br>ultrices bl<br>it ex, et<br>it efficitur<br>stibulum<br>hauris sit a<br>sed ornard              | landit.<br>ac.<br>met<br>e.      |
| cursus vel eu velit<br>Cras nulla a<br>Quisque a impere<br>Phasellus facilisis<br>vestibulum eros r<br>Pellentesque neg<br>interdum arcu, ne<br>sapien porta eler<br>Pellentesque impo<br>p<br>int<br>https://www.bresclaor<br>Immagine (dimension<br>Scegif file Nessun                                                                  | urpis vel fei<br>. Suspendis<br>lolor, finibus<br>liet odio. Pr<br>nisl et est v<br>ulla a eros.<br>ulla a eros.<br>ue lacus, da<br>c dapibus e<br>neta.it/<br>enta.it/<br>I consigliate 1<br>file selezionat | rmentur<br>se pote<br>s ac velit<br>oin laor<br>iverra, u<br>Ut a orn<br>pibus id<br>lit pelle<br>eger eu<br>rerit libe                    | n. Cra<br>nti. Pr<br><i>i ac, a</i><br>eet lo<br>t tem<br>nare o<br>l vulp<br>ntesq<br>purus<br>ero, ir | as sit<br>roin l<br>accun<br>prem<br>diam,<br>outate<br>que a<br>s nisi<br>n con          | aum porta dig<br>a met bibendu<br>lobortis non m<br>msan blandit ri<br>u urna, id eleife<br>elit finibus. Se<br>e, eu vivera vel<br>e vitae, faucibu<br>a. In congue nu<br>i. Nulla efficitu<br>nsequat nunc s            | Institution august and a second and a second august and a second august and a second august august aug                                                                                                    | . Maece<br>gue, ac<br>et con:<br>rra, me<br>am con<br>rt tellus<br>rtor, id<br>et finibi<br>sque qu<br>Prenota<br>Evento              | enas t<br>r male<br>sequa<br>lam v<br>tus a<br>nmod<br>. Prae<br>maxiu<br>us mo<br>uis. A<br>zione        | ringill<br>suada<br>it. Aer<br>el. Etia<br>t vehic<br>o bibe<br>sent e<br>mus li<br>elestie<br>enean           | a aug<br>torto<br>ean o<br>m ph<br>ula li<br>ndur<br>et ver<br>bero<br>. Prae<br>ut au    | jue s<br>jue s<br>or. N<br>eget<br>naret<br>uctus<br>m fel<br>nena<br>susc<br>esent<br>enota  | sit am<br>Aorbi<br>rhon<br>rra au<br>s, veli<br>lis, eg<br>tis urr<br>ipit se<br>t conv<br>r orci. | let commodo<br>vitae dui eu fi<br>cus odio.<br>gue eget orci<br>t enim suscipi<br>et placerat el<br>na. Mauris ves<br>ed. Nam vel n<br>vallis id tellus<br>196 WORD<br>Carica imm | tinibus. D<br>elis vehicu<br>it ex, et<br>it efficitur<br>stibulum<br>hauris sit a<br>sed ornard<br><u>IS POWERED</u>        | landit.<br>ac.<br>b by TINY      |
| Cursus vel eu velit<br>Cras nulla a<br>Quisque a impero<br>Phasellus facilisis<br>vestibulum eros r<br>Pellentesque nequ<br>interdum arcu, ne<br>sapien porta elem<br>Pellentesque import<br>Pellentesque import<br>Philosoft<br>Immagine (dimension<br>Scegli file Nessun                                                                | urpis vel fei<br>. Suspendis<br>lolor, finibus<br>liet odio. Pr<br>nisl et est v<br>ulla a eros.<br>ae lacus, da<br>c dapibus e<br>c dapibus e<br>tenta.it/<br>enta.it/<br>i consigliate 1<br>file selezionat | mentur<br>se pote<br>5 <i>ac velit</i><br>vivera, u<br>Ut a orr<br>pibus ici<br>Ut a orr<br>pibus ici<br>lit pelle<br>ger eu<br>rerit libe | n. Cranti. Pr<br>ac, a<br>eet lo<br>t tem<br>hare o<br>vulp<br>ntesq<br>purus<br>ero, ir                | as sit<br>roin l<br>accun<br>orem<br>diam,<br>outate<br>que a<br>s nisi<br>n con          | aum porta digr<br>a met bibend.<br>lobortis non m<br>msan blandit ri<br>a urna, id eleife<br>elit finibus. Se<br>a, eu viverra vel<br>e vitae, facuibu<br>i. Nulla efficitu<br>nsequat nunc s                             | Insention, im aug<br>anagna o<br>disus.<br>nd era<br>diviver<br>dit. Etia<br>us egel<br>lit. Etia<br>us egel<br>lit. Etia<br>us egel<br>lit. Etia<br>us egel<br>prob<br>png)                                                                                                    | Maece<br>gue, ac<br>et con:<br>rra, me<br>am con<br>rt tellus<br>rtor, id<br>et finibio<br>sque qu<br>Evento                          | enas i<br>r male<br>sequa<br>am vi<br>tus a<br>nmod<br>Prae<br>maxii<br>us mo<br>us mo<br>zione<br>zione  | rringill<br>isuada<br>it. Aer<br>el. Etia<br>t vehid<br>o bible<br>sent e<br>mus li<br>olestie<br>enean        | a aug<br>torto<br>ean o<br>m ph<br>cula li<br>endur<br>et ver<br>bero<br>, Prae<br>ut au  | jue s<br>jue s<br>or. M<br>eget<br>aaret<br>uctus<br>n fel<br>aena<br>susc<br>ssent<br>suctor | sit am<br>Aorbi<br>rhon<br>ra au<br>s, veli<br>is, eg<br>tis ur<br>ipit se<br>t conv<br>r orci.    | let commodo<br>vitae dui eu fi<br>cus odio.<br>gue eget orci<br>t enim suscipi<br>et placerat el<br>na. Mauris ve:<br>ed. Nam vel n<br>vallis id tellus<br>196 WORD               | tinibus. D<br>elis vehicu<br>ultrices bi<br>it ex, et<br>it efficitur<br>stibulum<br>auris sit a<br>sed ornare<br>>> POWERED | landit.<br>ac.<br>met<br>e.      |

I campi da inserire sono i seguenti:

Titolo evento;

**Scuola**: selezionare il plesso organizzatore;

Tipologia evento;

Data e ora evento;

**Contenuto**: descrizione dell'evento;

**Link**: eventuale link da far cliccare al lettore (aggiungere la dicitura *http://* o *https://*);

**Prenotazione: selezionare se l'evento è a prenotazione oppure** no;

**Immagine**: eventuale immagine di "copertina" dell'evento, si consiglia di caricare immagini di grandezza 1024x500px in formato JPG o PNG. Per poter caricare correttamente un'immagine ricordarsi di cliccare su **Carica immagine** prima di salvare.

Dopo aver compilato il modulo e cliccato sul pulsante **Salva evento**, si visualizzerà un messaggio come da immagine.

Cliccare su Ok.

In caso di messaggio di errore verificare di aver compilato correttamente il modulo. Se il problema persiste contattare l'amministratore.

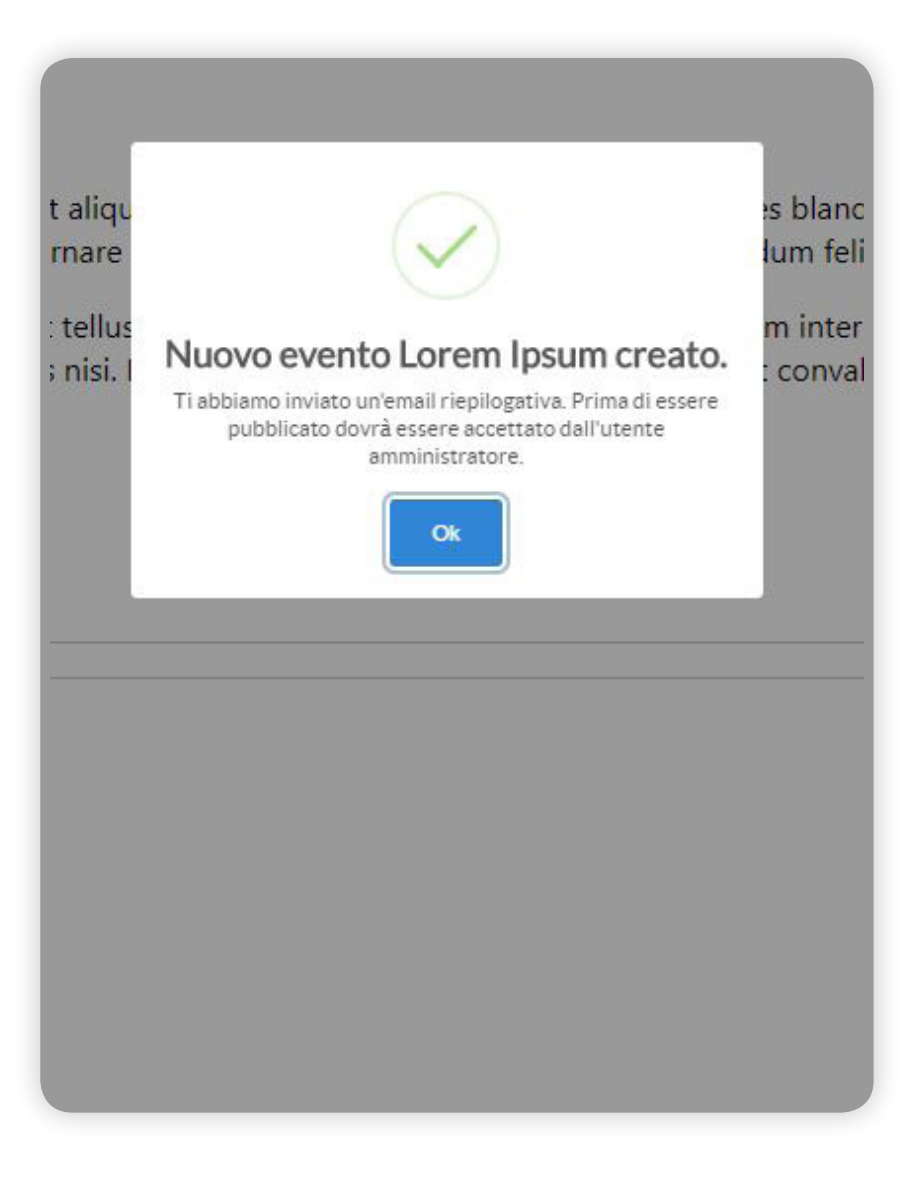

# Email di riepilogo

Dopo qualche istante si riceverà sulla propria casella di posta un'**email di riepilogo** come la seguente.

**Nota**: il sistema assegna a ciascun evento senza un'immagine di "copertina" un'immagine di default.

Per eventuali modifiche all'evento rispondere direttamente all'email di riepilogo.

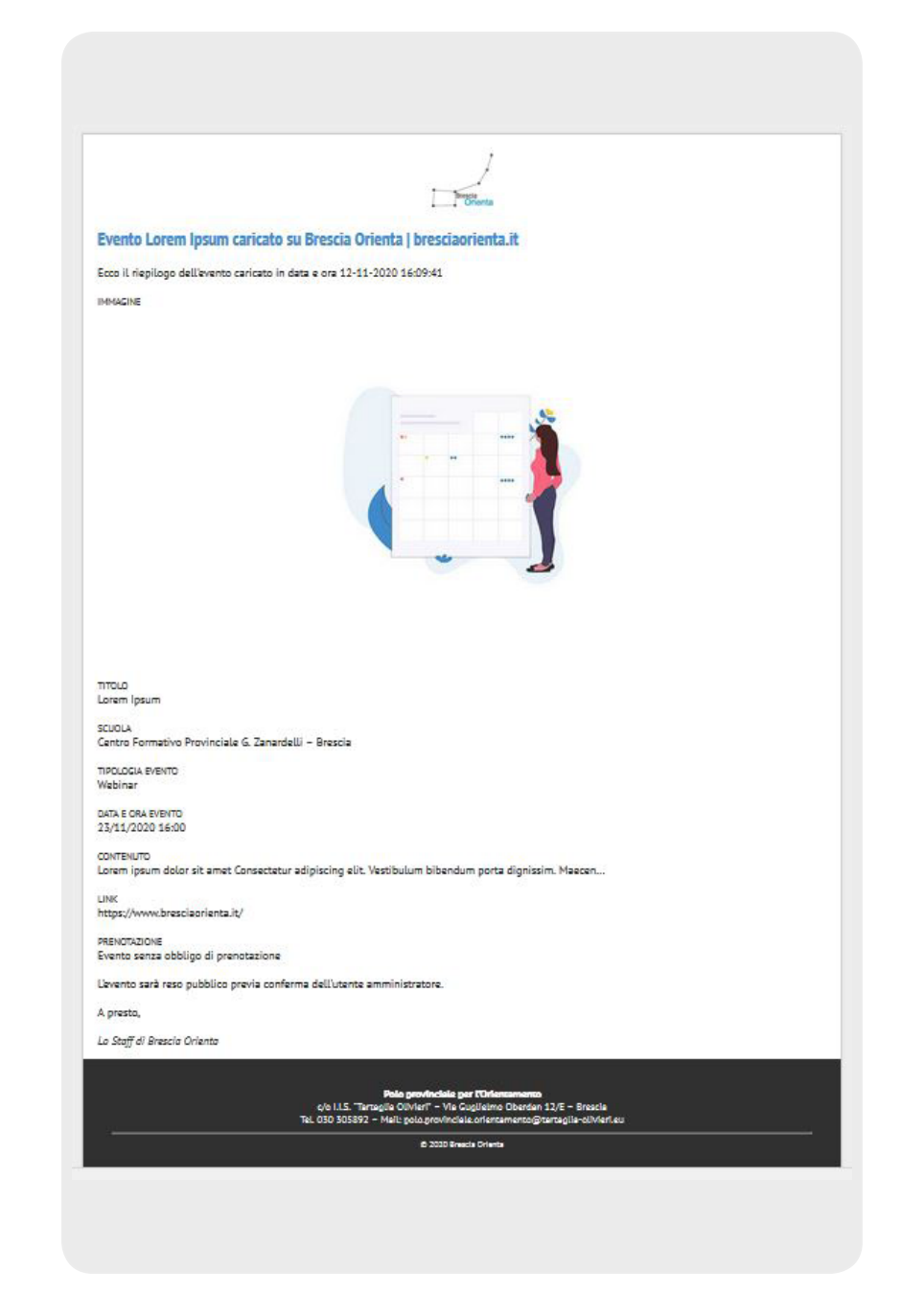

### Il mio evento è pubblicato?

L'evento, prima di essere visibile online, dovrà essere "pubblicato" dall'utente amministratore.

Una volta pubblicato sarà visibile nelle seguenti pagine:

- Pagina del plesso organizzatore;
- Pagina Eventi: *https://www.bresciaorienta.it/eventi*

### Pagina plesso organizzatore

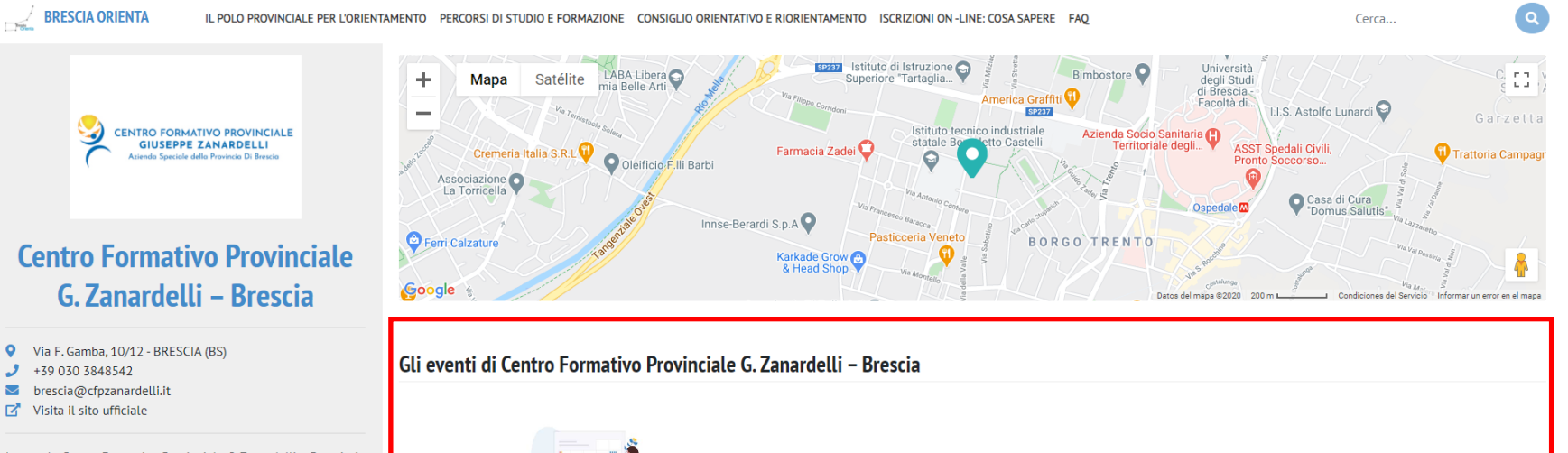

La scuola Centro Formativo Provinciale G. Zanardelli - Brescia è una delle sedi dell'istituto scolastico CENTRO FORMATIVO PROVINCIALE G. ZANARDELLI.

Le altre sedi sono:

+39 030 3848542 brescia@cfpzanardelli.it Visita il sito ufficiale

**BRESCIA ORIENTA** 

The

- (A) Centro Formativo Provinciale G. Zanardelli Chiari, Via SS. Trinità, 32, CHIARI (BS)
- (A) Centro Formativo Provinciale G. Zanardelli Darfo Boario, Via Valeriana, 2, DARFO BOARIO TERME (BS)

P Centro Formativo Provinciale G. Zanardelli – Desenzano d/G (fraz. Rivoltella), Via B. Croce, 21, DESENZANO DEL GARDA (BS)

(A) Centro Formativo Provinciale G. Zanardelli – Edolo, Via G. Marconi, 73, EDOLO (BS)

😭 Centro Formativo Provinciale G. Zanardelli – Ponte di Legno, Via F.lli Calvi, 42, PONTE DI LEGNO (BS)

(A) Centro Formativo Provinciale G. Zanardelli – Verolanuova, Via G. Puccini, 12, VEROLANUOVA (BS)

Provinciale G. Zanardelli – Villanuova, Via G. Galilei, 29, VILLANUOVA SUL CLISI (BS)

Centro Formativo Provinciale G. Zanardelli – Clusane, Via S. Pertini, 16, CLUSANE (BS)

Lorem Ipsum

Lorem ipsum dolor sit amet Consectetur adipiscing elit. Vestibulum bibendum por...

#### Il 23/11/2020 alle ore 16:00

#### Descrizione

Azienda Speciale della Provincia di Brescia, il centro è operativo dal 2004 e coordina, dalla sede centrale di Brescia, nove sedi operative su territorio provinciale per erogare percorsi di formazione di base e professionale per giovani allievi in obbligo scolastico, la progettazione, gestione ed erogazione di servizi di formazione superiore, continua e permanente per giovani e adulti.

Il CFP Zanardelli è accreditato presso Regione Lombardia per orientamento, formazione e accompagnamento nei servizi al lavoro.

Il centro si avvale di circa 300 collaboratori, oltre a collaborazioni esterne di alta specializzazione; ha registrato 4.500 iscrizioni (a.f. 2016-2017), dato complessivo di iscrizioni per la formazione in obbligo

## Pagina eventi

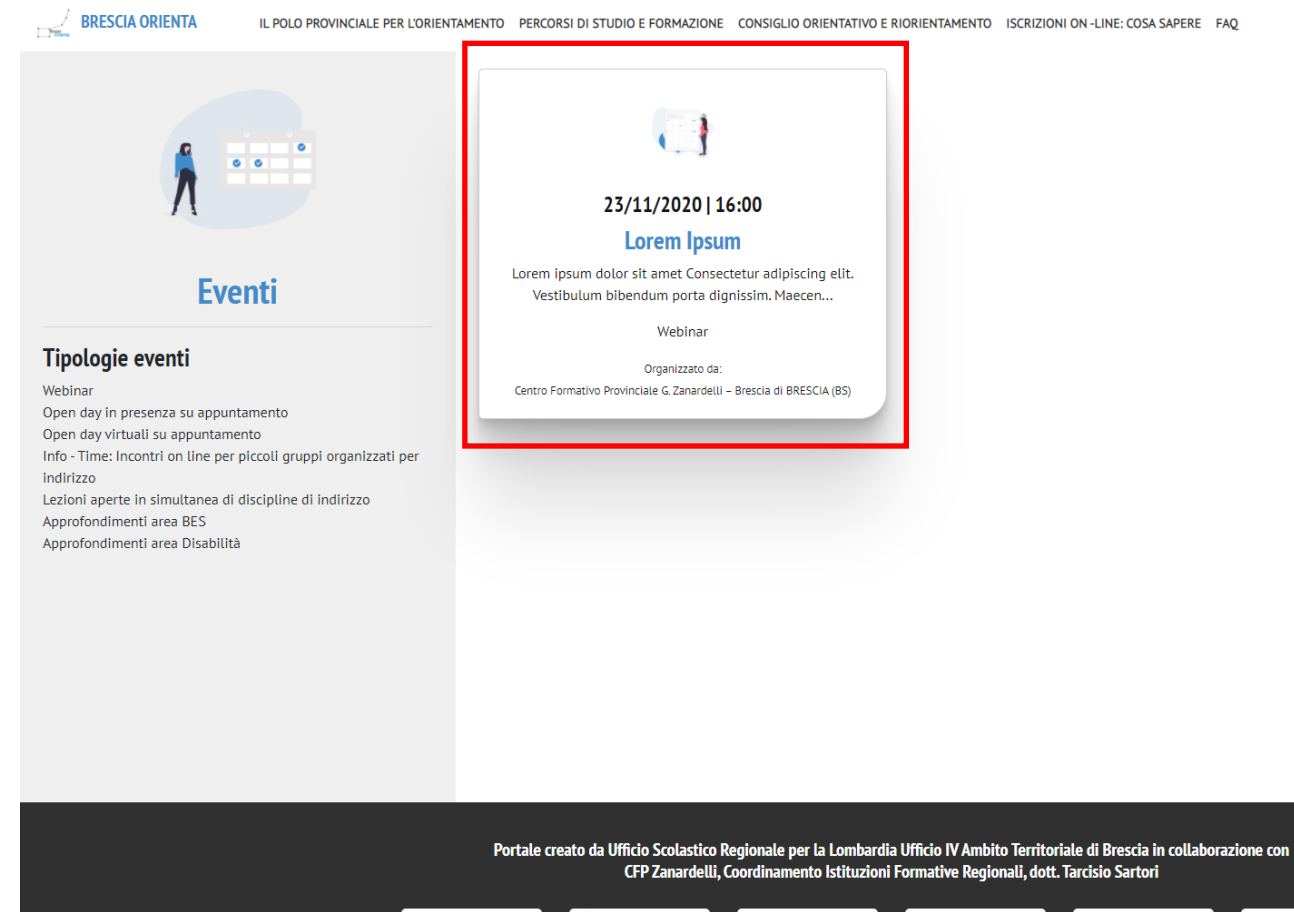

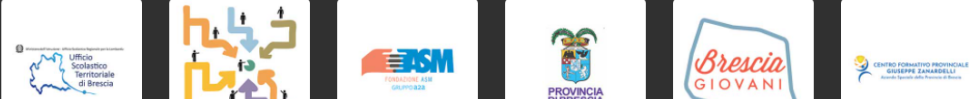

Cerca...

Q

### Struttura pagina evento

Brescia Orienta > Eventi > Webinar > Lorem Ipsum

Il giorno 23/11/2020 alle ore 16:00 DATA E ORA Lorem Ipsum TITOLO

LINK DELL'EVENTO LINK

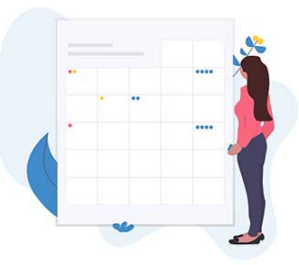

#### **IMMAGINE DI COPERTINA**

#### Lorem ipsum dolor sit amet CONTENUTO

Consectetur adipiscing elit. Vestibulum bibendum porta dignissim. Maecenas fringilla augue sit amet commodo finibus. Donec rhoncus fringilla turpis vel fermentum. Cras sit amet bibendum augue, ac malesuada tortor. Morbi vitae dui eu felis vehicula cursus vel eu velit. Suspendisse potenti. Proin lobortis non magna et consequat. Aenean eget rhoncus odio.

Cras nulla dolor, finibus ac velit ac, accumsan blandit risus.

Quisque a imperdiet odio. Proin laoreet lorem urna, id eleifend erat aliquam vel. Etiam pharetra augue eget orci ultrices blandit. Phasellus facilisis nisl et est viverra, ut tempor elit finibus. Sed viverra, metus at vehicula luctus, velit enim suscipit ex, et vestibulum eros nulla a eros. Ut a ornare diam, eu viverra velit. Etiam commodo bibendum felis, eget placerat elit efficitur ac.

Pellentesque neque lacus, dapibus id vulputate vitae, faucibus eget tellus. Praesent et venenatis urna. Mauris vestibulum interdum arcu, nec dapibus elit pellentesque a. In congue nulla tortor, id maximus libero suscipit sed. Nam vel mauris sit amet sapien porta elementum. Integer eu purus nisi. Nulla efficitur nisl et finibus molestie. Praesent convallis id tellus sed ornare. Pellentesque imperdiet hendrerit libero, in consequat nunc scelerisque quis. Aenean ut auctor orci.

Evento organizzato in data 23/11/2020 alle 16:00 da

#### PLESSO ORGANIZZATORE

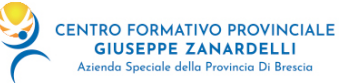

#### Centro Formativo Provinciale G. Zanardelli – Brescia

Via F. Gamba, 10/12 BRESCIA (BS)

#### Tipologie di eventi

Webinar Open day in presenza su appuntamento Open day virtuali su appuntamento Info - Time: Incontri on line per piccoli gruppi organizzati per indirizzo Lezioni aperte in simultanea di discipline di indirizzo Approfondimenti area BES Approfondimenti area Disabilità

#### TIPOLOGIE EVENTI

### Marker di evento

Nella mappa, quando un plesso organizza uno o più eventi viene segnalato con un marker "speciale" come da legenda in pagina. Inoltre viene visualizzata la dicitura **EVENTI IN PROGRAMMA** nella scheda del plesso che rimanda all'elenco degli eventi.

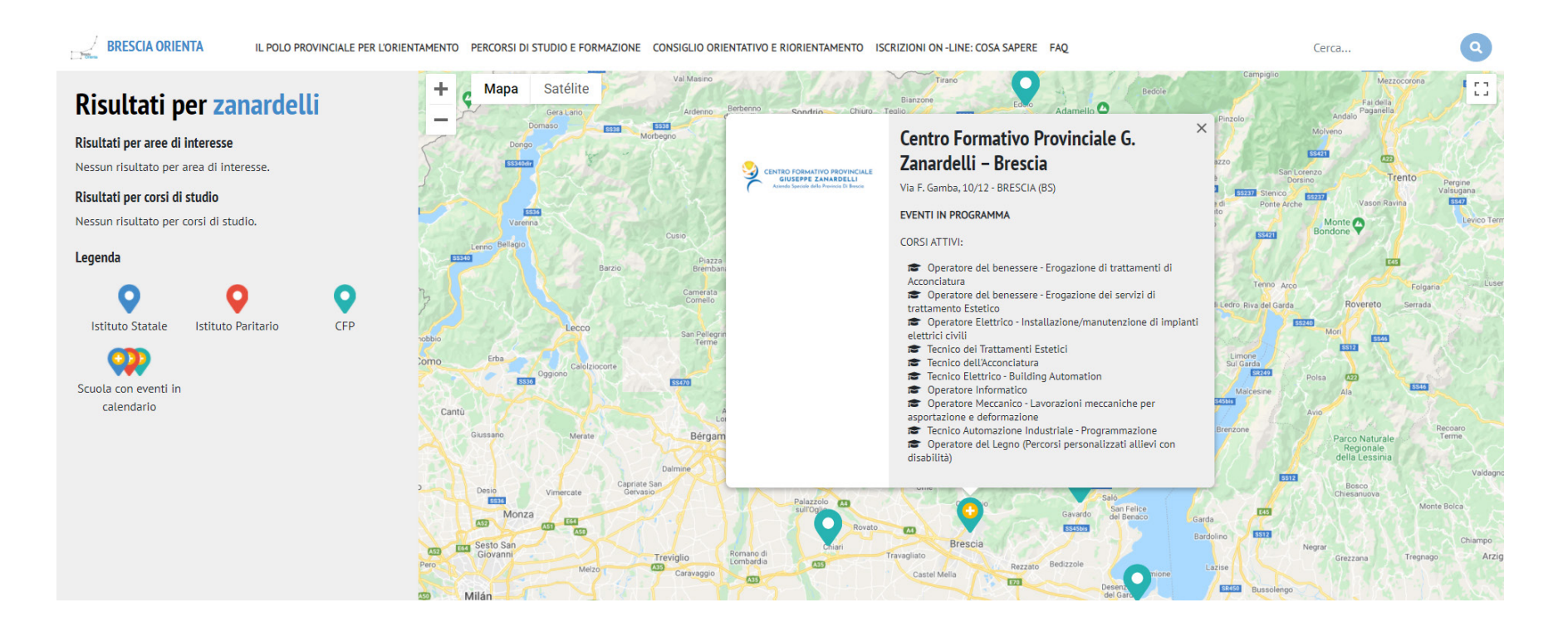